# Online Banking Quick Start Guide

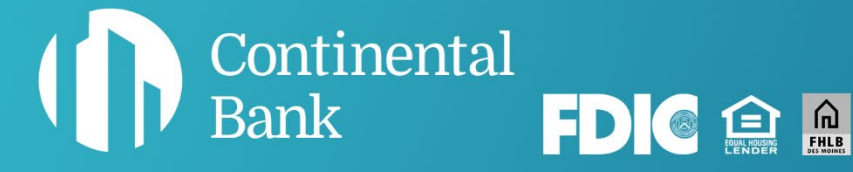

## Welcome to banking with Continental.

This guide will help you quickly get started accessing your account and all of the features and benefits of your online banking services.

#### MORE HELP IF YOU NEED IT

For general questions, email <u>deposits@cbankus.com</u> or call Customer Service at: 1-888-858-7054

For lost or stolen cards, call Shazam, our card processor, at: 1-800-383-8000

Lobby Hours: 8:00 AM to 5:00 PM MT Monday - Friday

#### Disclaimer

The concepts and procedures outlined in this guide can and do change and may not be applicable to all readers. The content in this guide is not warranted to offer a particular result or benefit. Neither Continental Bank or any other party associated with this product shall be liable for any damages arising out of the use of this guide, including but not limited to loss of profit, commercial, special, incidental, or other damages. For complete product and service information, please refer to the agreements, terms, conditions and disclosures for each product and service.

#### Table of Contents

| LOGGING IN TO YOUR NEW ACCOUNT | 4 |
|--------------------------------|---|
| STATEMENTS                     |   |
| FUNDS TRANSFER                 |   |
| ADD EXTERNAL ACCOUNT 12        | • |
| LINK TO EXTERNAL ACCOUNTS 1    | 5 |
| WIRE TRANSFERS                 |   |
| TRANSACTION ALERTS             |   |

### LOGGING INTO YOUR NEW ACCOUNT

Navigate to the home page of the Continental Bank website (<u>www.cbankus.com</u>).

#### Click on "Login".

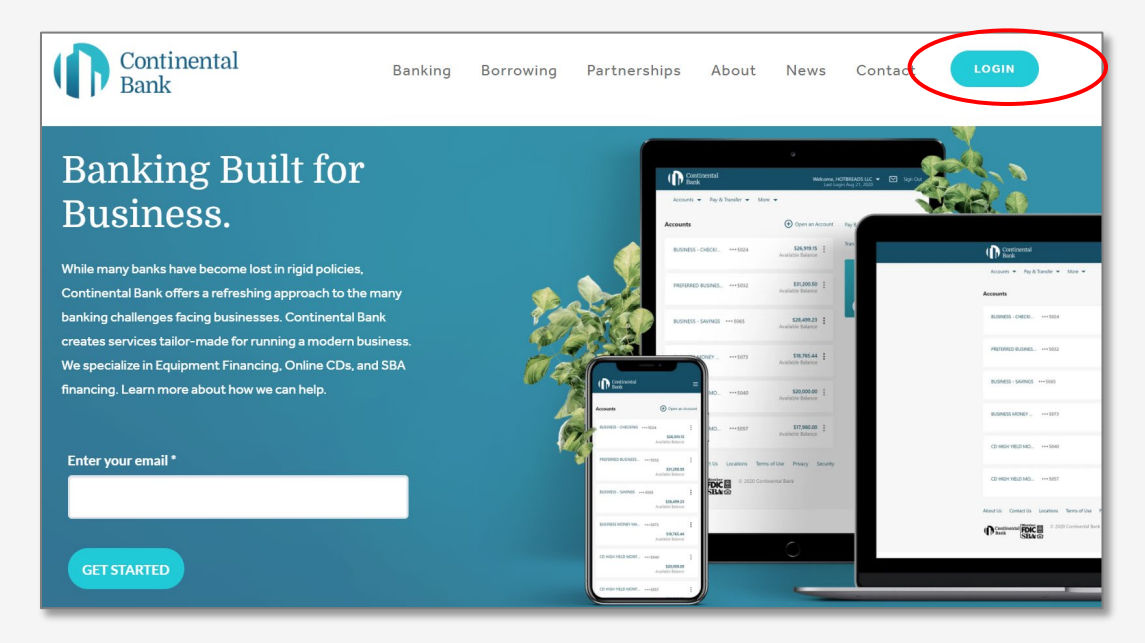

Click "Register for Online Banking".

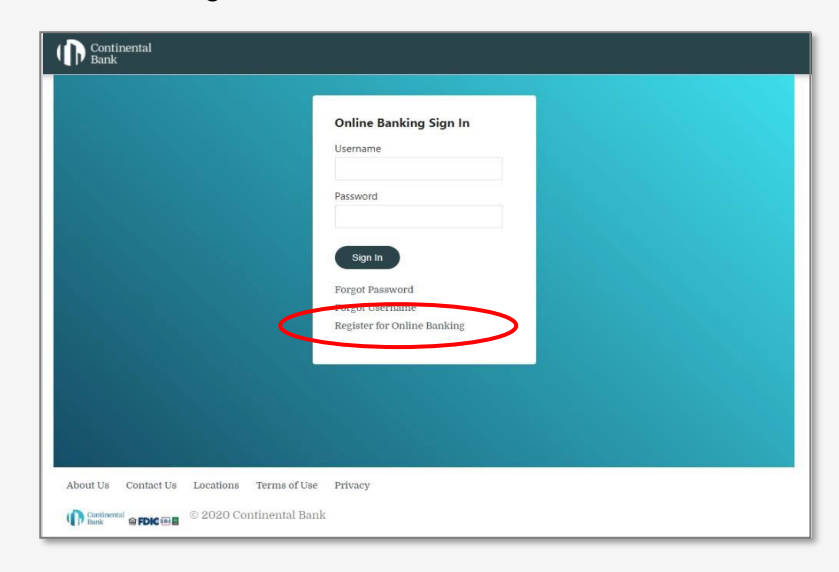

Enter "Account Number".

Enter "Tax Identification Number" - SSN for sole proprietors or Tax ID Number for businesses.

Click "Continue".

| Account Information                              | Create Account   | Sign In |
|--------------------------------------------------|------------------|---------|
|                                                  |                  |         |
|                                                  |                  |         |
| Built for businesses. Just like yo               | Continental Bunk |         |
| Get started                                      |                  |         |
| First, let's find you in our system.             |                  |         |
| O Social Security Number      Tax Identification | Number           |         |
| Account Number                                   |                  |         |
|                                                  |                  |         |
| Tax Identification Number                        |                  |         |
| XX-X000X00X                                      |                  |         |
| $\frown$                                         |                  |         |
|                                                  |                  |         |
| Continue                                         |                  |         |
|                                                  |                  |         |
| $\smile$                                         |                  |         |
|                                                  |                  |         |

Create and enter a "Username".

Create, enter, and confirm "Password".

Click "Create Account".

| Account Information                                                                                                   | Create Account | Sign In |
|----------------------------------------------------------------------------------------------------|----------------|---------|
| Success! We found your accounts.                                                                                      |                |         |
| Create Account<br>Please create a username and password for your new online bank acc                                  | ount.          |         |
| Username                                                                                                    |                |         |
|                                                                                                    |                |         |
| Requirements:<br>8-32 characters, at least 1 letter, 1 number, and no special characters.                             |                |         |
| Password                                                                                                    |                |         |
| Requirements:                                                                                                    |                |         |
| At least 8 characters.<br>Minimum of 1 uppercase, 1 lowercase, 1 numerical, an <mark>d</mark> 1 special<br>character. |                |         |
| Can't be the same as your username.                                                                                   |                |         |
|                                                                                                    |                |         |
|                                                                                                    |                |         |
| Terms and Conditions                                                                                                  |                |         |
| I've read and accept the Terms and Conditions above.                                                                  |                |         |
|                                                                                                    |                |         |

Navigate to login screen.

Enter Username and Password.

Click on "Sign In".

| Continental<br>Bank                          |                                                                              |
|----------------------------------------------|------------------------------------------------------------------------------|
|                                              | Online Banking Sign In<br>Username                                           |
|                                              | Password                                                                     |
|                                              | Sign In<br>Forgot Password<br>Forgot Username<br>Register for Online Banking |
|                                              |                                                                              |
| About Its Contact Its Locations Terms of I   | se Privacy                                                                   |
| Continental Contact of Exclusion Fernis of C | ank                                                                          |

Select delivery method for One-Time-Passcode (OTP) - e-mail or SMS text.

NOTE: If a change to an email or phone number is required, please call Continental Bank, (888) 858-7054

Click "Send Code".

| Get Identification                                  | Code                                                            |
|-----------------------------------------------------|-----------------------------------------------------------------|
| For your security, we ne<br>your desktop browser o  | ed to verify your identity before you can register<br>r device. |
| How do you want to red                              | ceive your temporary identification code?                       |
| Send email to                                       | Send text to                                                    |
| ⊖ J ••• R@CBANKUS                                   | .сом О 7000                                                     |
| If you don't recognize y<br>Continental Bank [Conta | our email or mobile number, please contact<br>act Us] .         |
| Send Code                                           | Back                                                            |

Enter Temporary Identification Code (OTP).

Click on "Proceed".

| Continental<br>Bank                                                                                          |
|----------------------------------------------------------------------------------------------------|
| Enter Identification Code                                                                                    |
| Your identification code has been sent. Please enter it below to register<br>your desktop browser or device. |
| Temporary Identification Code                                                                                |
|                                                                                                    |
| Proceed Back<br>Didn't receive your code? We can send it again.                                              |
| About Us Contact Us Locations Terms of Use Privacy Security                                                  |

### **STATEMENTS**

Select "Statements & Documents from "Accounts" on the main menu.

| Ace | Account Summary<br>Card Status                         | 🕀 Open an Acco              |
|-----|--------------------------------------------------------|-----------------------------|
| <   | Order Checks<br>Statements & Documents <sup>3004</sup> | \$343.60<br>Current Balance |

Select the Document Type, Year, and Account.

Click on "View".

| Accounts 🔻 Pay 8      | & Transfer 🔻 More 🔻 |                                          |
|-----------------------|---------------------|------------------------------------------|
| Statements & Docu     | ments               |                                          |
| 💋 Enroll in E-stateme | ents<br>Now →       |                                          |
| Document Type         | Year                | Account                                  |
| Statements            | ▶ 2020              | ✓ Basic Checking ····0004 (Availa ✓ View |
| Statements            |                     |                                          |
| Date                  |                     | ↓ Туре                                   |
| Oct 31, 2020          |                     | Statement                                |
| Sep 30, 2020          |                     | Statement                                |
| Aug 31, 2020          |                     | Statement                                |

### **FUNDS TRANSFER**

Click on "Transfer Funds".

| Continental<br>Bank                                         | Welcome, CONTINENT<br>BANCORPORATION Last Log | AL 🗹 Sign Out<br>gin Sep 03, 2020                                            |
|-------------------------------------------------------------|-----------------------------------------------|------------------------------------------------------------------------------|
| Accounts 🔻 Pay & Transfer 💌 More 💌                          |                                               |                                                                              |
| Accounts                                                    | Open an Account                               | Pay Bills                                                                    |
| BASIC BUSINESS - C •••0004                                  | \$300.00<br>Current Balance                   | Transfer Funds<br>Earn more from<br>your savings<br>with a CD.<br>Learn more |
| About Us Contact Us Locations Terms of Use Privacy Security |                                               |                                                                              |

Select "From Account" from drop-down list.

Select "To Account" from drop-down list.

Select Frequency if recurring.

Enter Send On date.

Select format for ending transfers if recurring.

Enter End Date for transfers if recurring.

Enter Transfer Amount.

Click on "Continue".

| Transfer Money        |             | 🕂 Add External Account         |
|-----------------------|-------------|--------------------------------|
| From Account          |             |                                |
| BASIC BUSINESS - C    | HECKING0004 | (Available Balance = \$301.1 🗸 |
| To Account            |             |                                |
| Chase Checking •••656 | 64          | ~                              |
| Frequency             |             |                                |
| Monthly               |             | ~                              |
| Send On               |             |                                |
| 11/13/2020            |             |                                |
| Ending                |             |                                |
| On Date               | ~           |                                |
| Ends                  |             |                                |
| 05/21/2021            |             |                                |
| Amount                |             |                                |
| \$ 6.53               |             |                                |

Confirm transfer.

Click on "Transfer".

| Confirm Transfer                       |                        |        |  |
|----------------------------------------|------------------------|--------|--|
| From Account<br>BASIC BUSINESS - CHECK | (ING•••0004            |        |  |
| Chase Checking•••6564                  |                        |        |  |
| Frequency<br>Monthly                   | Starts<br>Nov 13, 2020 |        |  |
| Ending<br>On Date                      | Ends<br>May 21, 2021   |        |  |
| Amount<br>\$6.53                       |                        |        |  |
| Transfer                               | Edit                   | Cancel |  |

### ADD EXTERNAL ACCOUNT

Click on "Add External Account".

| Transfer Money (+ Add External                      | Account |
|-----------------------------------------------------|---------|
| From Account                                        |         |
| CHECKING •••0017 (Available Balance = \$2751666.91) | ~       |
| To Account                                          |         |
| LOANS TESTING •••3987 (Available Credit = \$0.00)   | ~       |
| Payment Options                                     |         |
| \$1000.00 Minimum Payment Due                       | ~       |
| On Immediate Transfer                               |         |
| Total<br>\$1,000.00                                 |         |
| Continue Cancel                                     |         |
|                                                     |         |

Select the second radio button.

Click on "Ok".

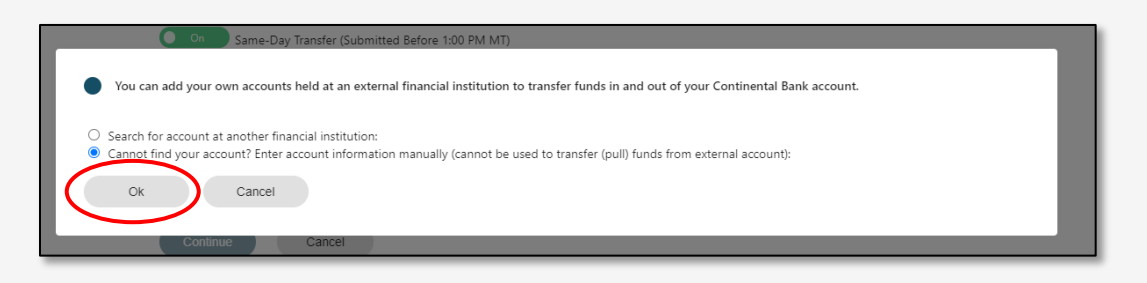

Enter Name.

Select Account Type.

Enter Account Number (also confirm).

Enter Routing Number.

Enter Bank Name.

Click on "Next".

| Add External Account                                         |                                                  |
|--------------------------------------------------------------|--------------------------------------------------|
| Save external accounts for easy reuse when making transfers. |                                                  |
| Name                                                         |                                                  |
| Account Type Savings ~                                       |                                                  |
| Account Number                                               | Routing & Account Number location on bank check. |
| Confirm Account Number                                       | Routing Number Account Number                    |
| Routing Number                                               |                                                  |
| Bank Name                                                    |                                                  |
| Next Cancel                                                  |                                                  |

Confirm entered information is correct.

Click on "Add Account".

| Confirm External Account                                               |
|------------------------------------------------------------------------|
|                                                                        |
| Account Type<br>Savings                                                |
| Account Number<br>45645645456564                                       |
| Routing Number<br>124000054                                            |
| Account Nickname<br>Chase Checking                                     |
| I authorize Continental Bank to initiate an electronic funds transfer. |
|                                                                        |
| Add Account Edit Cancel                                                |

 $\label{eq:Validate} Validate addition using One-Time-Passcode.$ 

### LINK TO EXTERNAL ACCOUNT

Click on "Add External Account".

| From Account O<br>Continental Bank Sales0004 (Available Balance = \$343.60)<br>To Account O<br>Chase Checking6564<br>On Same-Day Transfer (Submitted Before 1:00 PM MT)<br>Amount<br>\$ x.xx<br>Memo (Optional)                                                                                                    | Vicenia Account                      |
|----------------------------------------------------------------------------------------------------|--------------------------------------|
| Continental Bank Sales0004 (Available Balance = \$343.60)                                                                                                    | <ul> <li>Transfer History</li> </ul> |
| To Account O<br>Chase Checking •••6564 ••<br>Same-Day Transfer (Submitted Before 1:00 PM MT)<br>Amount<br>\$ x.xx<br>Memo (Optional)                                                                                                    | *                                    |
| Chase Checking •••6564 •••<br>On Same-Day Transfer (Submitted Before 1:00 PM MT)<br>Amount<br>\$ x.xx<br>Memo (Optional)                                                                                                    | ×                                    |
| Gn Same-Day Transfer (Submitted Before 1:00 PM MT)<br>Amount<br>\$ x.xx<br>Memo (Optional)                                                                                                    |                                      |
| Amount<br>\$ x.xx<br>Memo (Optional)                                                                                                    |                                      |
| \$ x.xx<br>Memo (Optional)                                                                                                    |                                      |
| Memo (Optional)                                                                                                    |                                      |
| Continue Cancel                                                                                                    |                                      |
| *An external transfer received:                                                                                                    |                                      |
| <ul> <li>The daily or transaction limit for a Same-Day Transfer is \$20,000.00</li> <li>On a busines day, Jefore 4:00 PM MT, will be processed no later than that evening.</li> <li>On business day after 4:00 PM MT, will be processed no later that the evening of the next business day.</li> <li>On a non-business day (weekends or holdway), will be processed no later than later than the evening of the next business day.</li> </ul> | n                                    |
| Your transaction will be processed based on the above cutoff times.<br>However, due to enhanced security features to protect your funds and<br>information, the transaction may not be credited immediately. You may<br>also receive additional instruction or communication prior to completion<br>the transfer.                                                                                                    | of                                   |

Select the first radio button.

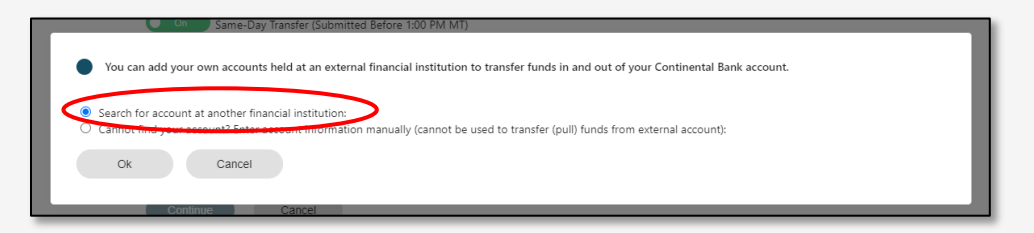

Search for Financial Institution.

NOTE: Only listed banks and credit unions are available to link. If Financial Instution is not found, return to External Transfers and enter routing and account number infomration.

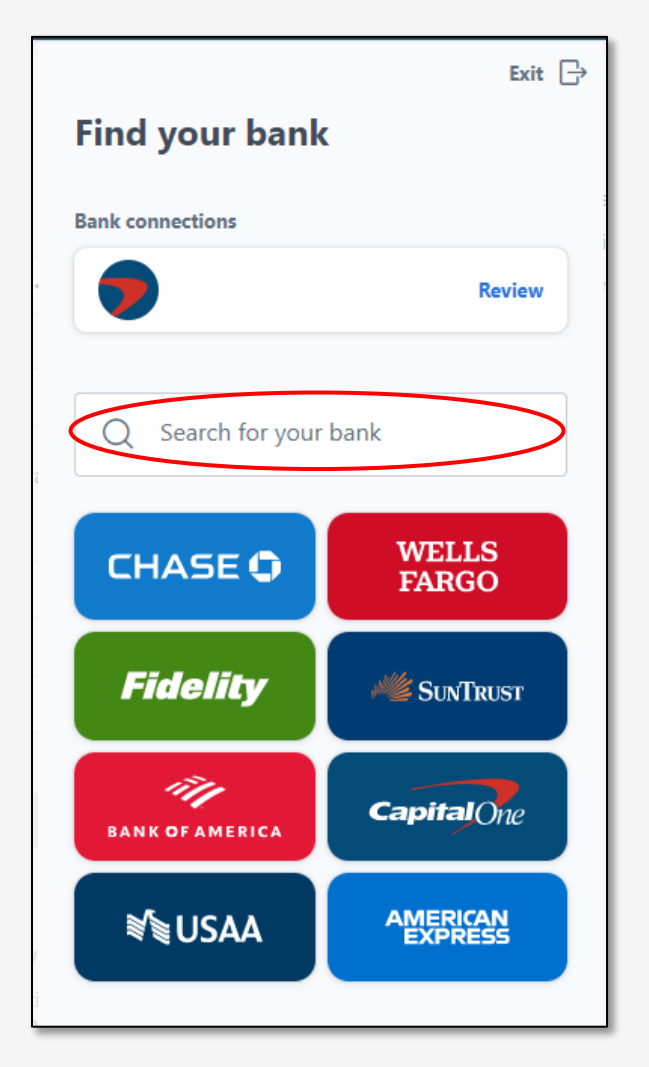

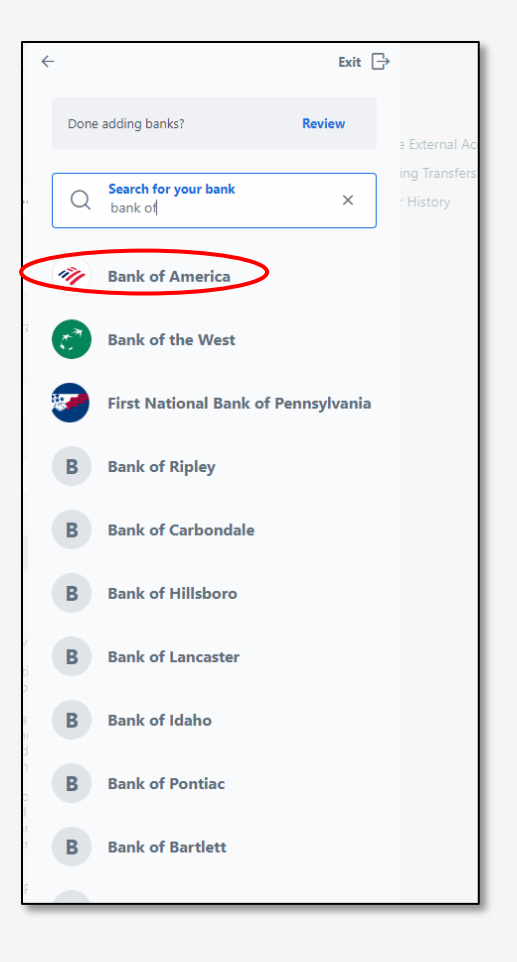

Click on "Next".

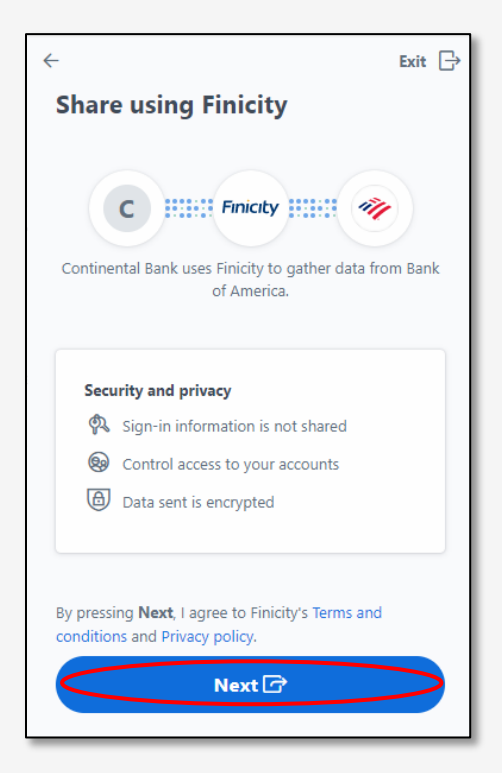

Login with appropriate credentials.

| ← Exit ⊖                                                                                                    |   |
|----------------------------------------------------------------------------------------------------|---|
| https://secure.bankofamerica.com/login/rest/sas/sparta/entry/boa/v1/registratio                                                                       |   |
| secure.bankofamerica.com/login/rest/sas/sparta/entry/boa/v1/registration?response_ty                                                                  |   |
| BANK OF AMERICA 🦘                                                                                                    | • |
| For your protection, Bank of America must confirm your identity and obtain<br>your consent before sharing your online account information.<br>User ID |   |
| Password                                                                                                    |   |
| Submit                                                                                                    |   |
| Cancel                                                                                                    |   |
| For help with your User ID or Password, please go to www.bankofamerica.com<br>or the Mobile Banking app.                                              |   |
| Secure area Privacy   Security                                                                                                    |   |

Once complete, the Financial Institution will show as a selection in the "To" and "From" fields for external transfers.

NOTE: Funds transferred with linked Financial Institutions are not elgible for same day transactions.

#### WIRE TRANSFERS

Click on Wire Transfers, under Pay and Transfer.

| Continental<br>Bank                                        | Welcome, CONTINENTAL BANCORPORATION SALES ▼ Sign C<br>Last Login Feb 03, 2021 | Dut |
|------------------------------------------------------------|-------------------------------------------------------------------------------|-----|
| Accounts ▼ Pay & Transfer ▼ More ▼                         |                                                                               |     |
| Accounts Wire Transfers                                    | Open an Account Pay Bills                                                     |     |
| Pay Bills<br>Continental Bank Sal ••• 0004                 | \$477.67 Transfer Funds<br>Current Balance                                    |     |
| About Us Contact Us Location Terms of Use Privacy Security | Earn more from<br>your savings<br>with a CD.<br>Learn more                    |     |
| Continental A FDIC 💀 📾 💿 2020 Continental Bank             |                                                                               |     |

Select "Domestic" or "International Wire".

Complete Recipient Bank Information fields, as provided by the wire recipient.

Click on "Yes" to add an Intermediary Financial Institution (FI), as provided by wire recipient.

Enter Recipient Information.

Click on "Continue".

| 💿 Domestic 🔾 Interna | tional   |     |
|----------------------|----------|-----|
| Recipient Bank Info  | ormation |     |
| Routing Number       |          |     |
|                      |          |     |
| Bank Name            |          |     |
| Address              |          |     |
| Type to search       |          |     |
| City                 | State    | Zip |
|                      | AA       | ~   |
| Country              |          |     |
| USA                  |          |     |

| Recipient Information                |       |     |  |
|--------------------------------------|-------|-----|--|
| Name                                 |       |     |  |
|                                      |       |     |  |
| Nickname (Optional)                  |       |     |  |
|                                      |       |     |  |
| Address                              |       |     |  |
| Type to search                       |       |     |  |
| Address Cont'd (Optional)            |       |     |  |
|                                      |       |     |  |
| City                                 | State | Zip |  |
|                                      | AA 🗸  |     |  |
| Country                              |       |     |  |
| USA                                  |       |     |  |
| Account Number                       |       |     |  |
|                                      |       |     |  |
| Confirm Account Number               |       |     |  |
|                                      |       |     |  |
| Message to Recipient (Optional)      |       |     |  |
|                                      |       |     |  |
|                                      |       |     |  |
| Message to Recipient Bank (Optional) |       |     |  |
|                                      |       |     |  |
|                                      |       |     |  |
|                                      |       |     |  |
| Continue Cancel                      |       |     |  |
|                                      |       |     |  |

Select From Account from the dropdown list.

Enter Wire Amount.

Enter Memo information, as needed.

Click on "Continue".

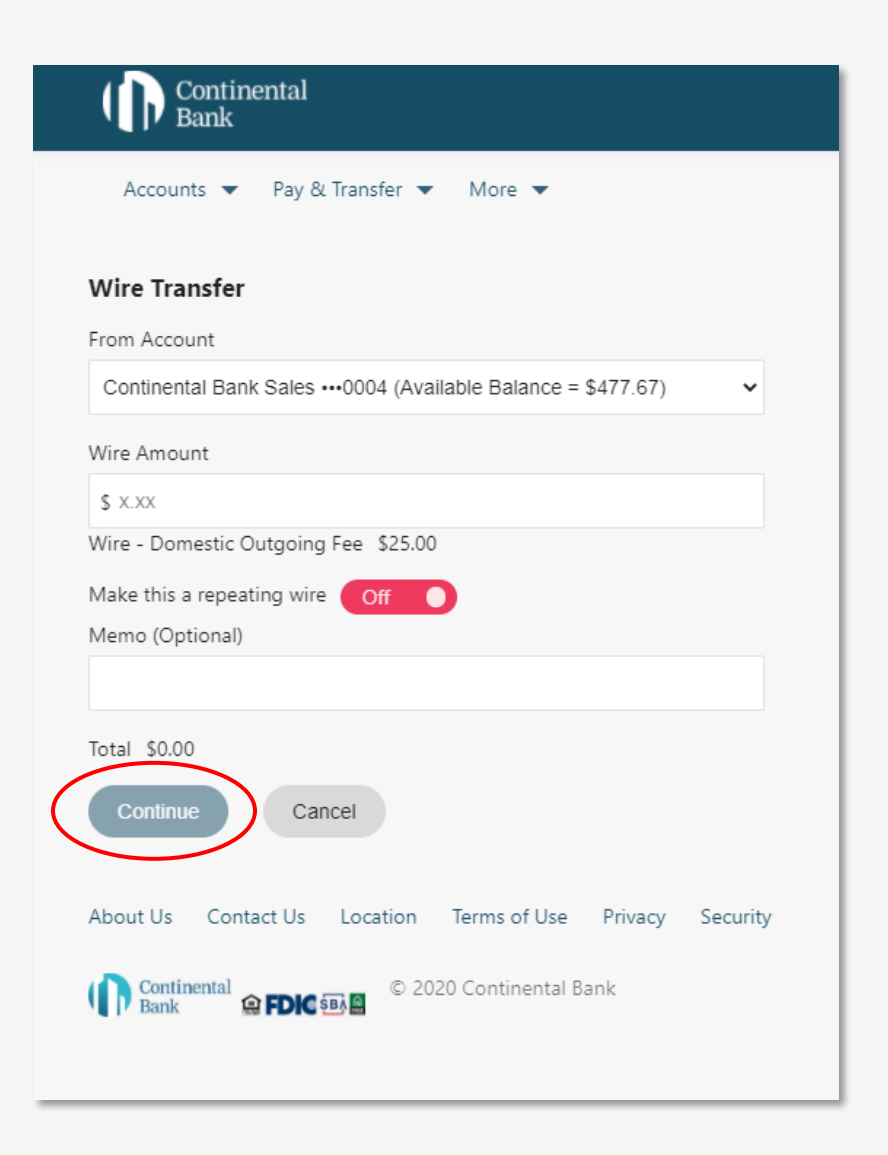

Confirm wire transfer information.

Click on "Transfer".

| Continental<br>Bank                   |                               |  |  |  |
|---------------------------------------|-------------------------------|--|--|--|
| Accounts 🔻 Pay & Transfer 👻 More 👻    |                               |  |  |  |
| Wire Transfer                         |                               |  |  |  |
| Recipient Bank Information Edit       |                               |  |  |  |
| Routing Number                        | 124000054                     |  |  |  |
| Bank Name                             | Zions Bank                    |  |  |  |
| Address 15 West South Temple, Ste 300 |                               |  |  |  |
| City                                  | Salt Lake City                |  |  |  |
| State                                 | UT                            |  |  |  |
| Zip                                   | 84101                         |  |  |  |
| Country                               | USA                           |  |  |  |
| Recipient Information Edit            |                               |  |  |  |
| Name                                  | Continental Bank              |  |  |  |
| Nickname                              |                               |  |  |  |
| Address                               | 15 West South Temple, Ste 300 |  |  |  |
| Address Cont'd                        |                               |  |  |  |
| City                                  | Salt Lake City                |  |  |  |
| State                                 | UT                            |  |  |  |
| Zip                                   | 84101                         |  |  |  |
| Country                               | USA                           |  |  |  |
| Account Number                        | 12341234                      |  |  |  |
| Message to Recipient                  |                               |  |  |  |
| Message to Recipient Bank             |                               |  |  |  |
| Wire Information Edit                 |                               |  |  |  |
| From Account                          | Continental Bank Sales•••0004 |  |  |  |
| Wire Amount                           | \$1.00                        |  |  |  |
| Wire - Domestic Outgoing Fee          | \$25.00                       |  |  |  |
| Total                                 | \$26.00                       |  |  |  |
| Make this a repeating wire            | No                            |  |  |  |
| Wire Date                             | Feb 02, 2021                  |  |  |  |
| Memo                                  |                               |  |  |  |
| $\frown$                              |                               |  |  |  |
| Transfer Cancel                       |                               |  |  |  |

### **TRANSACTION ALERTS**

Click on "Account Settings" under More.

| Continental<br>Bank          |                                                     | Welcome, CONTINEN<br>BANCORPORATION<br>Last Le | TAL ☑ Sign Out<br>→ Sign Sep 23, 2020                                               |
|------------------------------|-----------------------------------------------------|------------------------------------------------|-------------------------------------------------------------------------------------|
| Accounts 👻 Pay & Transfer 💌  | More 🔻                                              |                                                |                                                                                     |
| Accounts                     | Account Settings<br>Message Center                  | 🕀 Open an Account                              | Pay Bills                                                                           |
| About Us Contact Us Location | Terms of Use Privacy Security<br>D Continental Bank | \$300.00<br>Current Balance                    | Transfer Funds<br><b>Earn more from</b><br>your savings<br>with a CD.<br>Learn more |
|                              |                                                     |                                                |                                                                                     |

Click on "Choose Alerts.

| Continental<br>Bank              |                       | Welcome, CONTINENTAL BANCORPORATION<br>SALES ▼<br>Last Login Oct 27, 2020 | Sign Out |
|----------------------------------|-----------------------|---------------------------------------------------------------------------|----------|
| Accounts 👻 Pay & Transfer 👻      | More 🔻                |                                                                           |          |
| Account Settings                 |                       |                                                                           |          |
| Profile                          | Device Administration | More Settings                                                             |          |
| Update Profile                   | My Devices            | Paperless                                                                 |          |
| Change Password                  |                       |                                                                           |          |
|                                  | Alerts                |                                                                           |          |
| Accounts                         | Choose Alerts         |                                                                           |          |
| Show or Hide Accounts            |                       |                                                                           |          |
| Nickname Accounts                |                       |                                                                           |          |
|                                  |                       |                                                                           |          |
| App Version                      |                       |                                                                           |          |
| BaNCSDigital.Web.2.0.1.CB.1.0.85 |                       |                                                                           |          |
|                                  |                       |                                                                           |          |

Select the desired alert by choosing either the e-mail address, text number, or both.

NOTE: The "Alert me when my available balance for this account is less than..." requires a dollar amount.

#### Click on "Save".

| Accounts 🔻 Pay & Transfer 💌 More 💌                                          |                                          |
|-----------------------------------------------------------------------------|------------------------------------------|
| ← Account Settings                                                          |                                          |
| Choose Alerts                                                               |                                          |
| Show alerts for                                                             |                                          |
| BASIC BUSINESS - CHECKING 0                                                 |                                          |
| Deliver Method                                                              |                                          |
| •••• ••• 7000 Edit                                                          |                                          |
| *Message and data rates may apply.                                          |                                          |
| Balance and Transfer Spending                                               |                                          |
|                                                                             | $\frown$                                 |
| Alert me when my available \$ balance for this account is less than         | R@CBANKUS.COM                            |
| Alert me when a withdrawal is made at an ATM from this account.             | □ J •••• R@CBANKUS.COM<br>□ ••• ••• 7000 |
| Alert me when my available balance for this account goes below \$0.00.      | □ J ••• R@CBANKUS.COM<br>□ ••• ••• 7000  |
| Alert me when a purchase is made with a Debit Card from this account.       | ☐ J •••• R@CBANKUS.COM<br>☐ ••• ••• 7000 |
| Payments                                                                    |                                          |
| Alert me when an outgoing ACH transfer has been processed for this account. | ☐ J •••• R@CBANKUS.COM<br>☐ ••• ••• 7000 |
| Alert me when an incoming ACH transfer has been credited to this account.   | ☐ J •••• R@CBANKUS.COM<br>☐ ••• ••• 7000 |
| Alert me when an outgoing ACH transfer has been debited from this account.  | □ J •••• R@CBANKUS.COM<br>□ ••• ••• 7000 |
| Cancel                                                                      |                                          |
| About Us Contact Us Location Terms of Use Privacy Security                  |                                          |